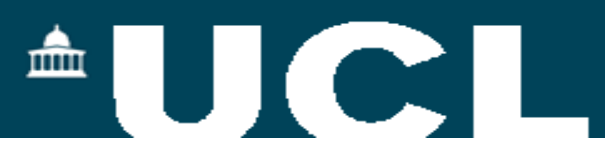

# **Georeferencing BIM – a Worked Example**

#### **GeoBIM Benchmark Workshop**

#### Dr Claire Ellul c.ellul@ucl.ac.uk

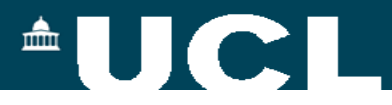

#### Without Georeferencing – Myran Data IFC to Shapefile -3013

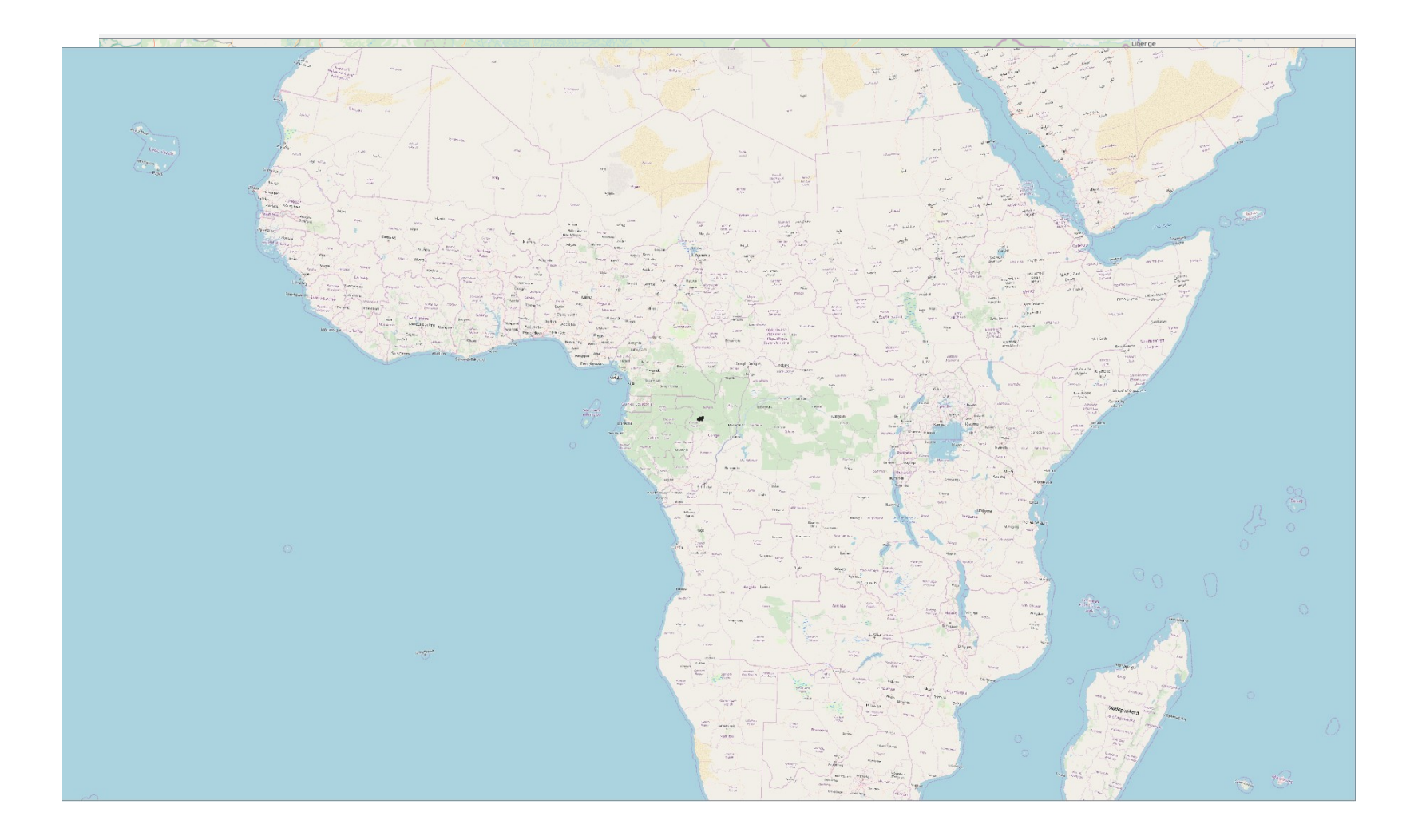

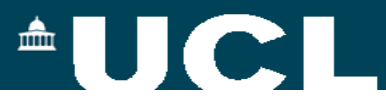

### Without Georeferencing – Myran Data IFC to Shapefile 27700

 In FME, setting the EPSG 27700 and EPSG 3013 give different results

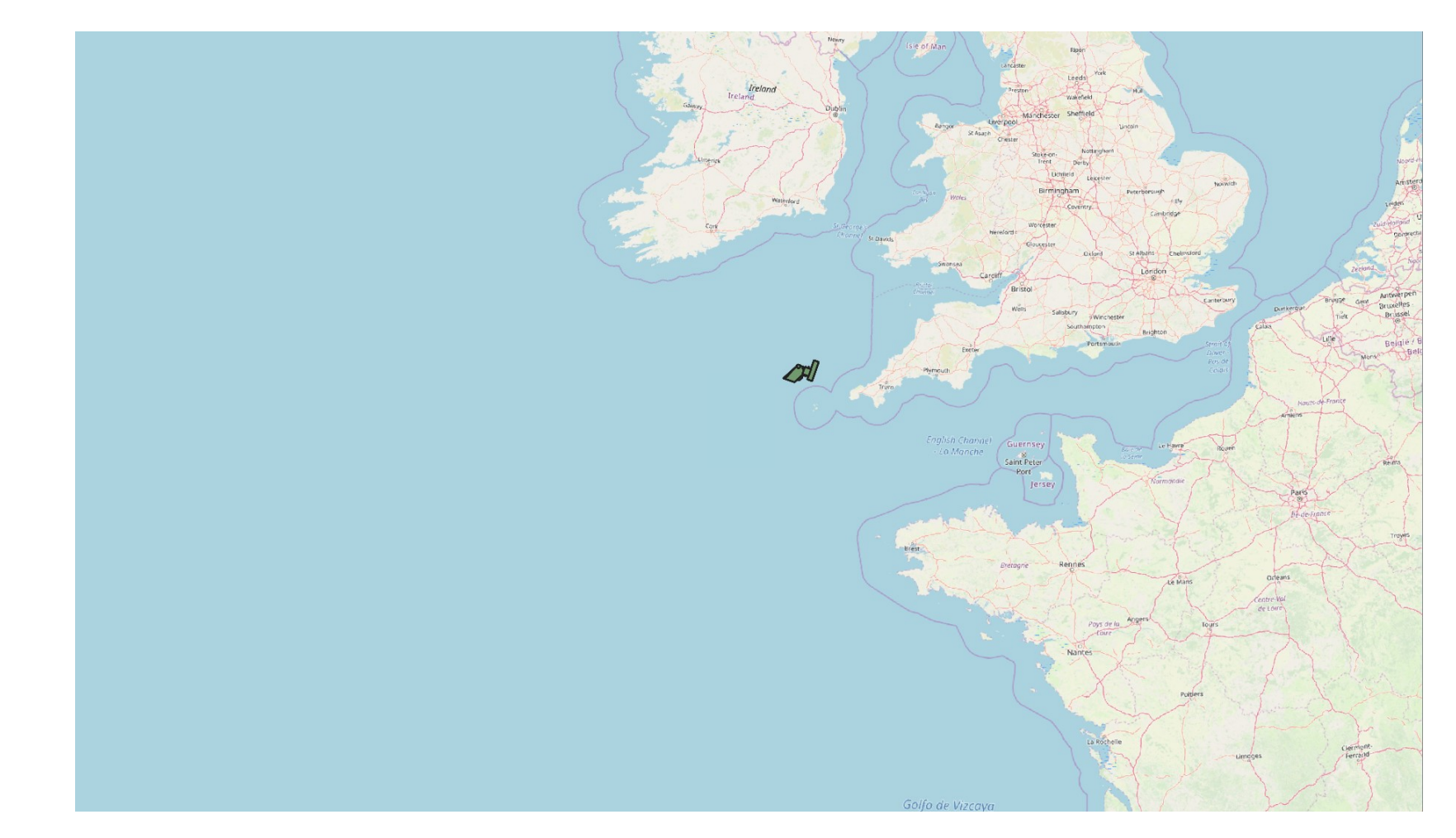

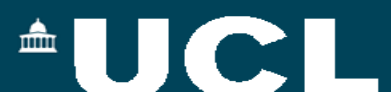

#### **EPSG.io**

PROJCS["OSGB 1936 / British National Grid", GEOGCS ["OSGB 1936". DATUM["OSGB\_1936", SPHEROID["Airy 1830",6377563.396,299.3249646, AUTHORITY["EPSG","7001"]], TOWGS84[446.448,-125.157,542.06,0.15,0.247,0.842,-20.489], AUTHORITY["EPSG","6277"]], PRIMEM["Greenwich",0, AUTHORITY["EPSG","8901"]], UNIT["degree",0.0174532925199433, AUTHORITY["EPSG", "9122"]], AUTHORITY["EPSG","4277"]], PROJECTION["Transverse\_Mercator"], PARAMETER["latitude\_of\_origin",49], PARAMETER["central\_meridian",-2], PARAMETER["scale\_factor",0.9996012717], PARAMETER["false\_easting",400000], PARAMETER["false\_northing",-100000], UNIT["metre",1, AUTHORITY["EPSG","9001"]], AXIS["Easting", EAST], AXIS["Northing", NORTH], AUTHORITY["EPSG","27700"]]

**PROJCS**["SWEREF99 15 45", GEOGCS["SWEREF99", DATUM["SWEREF99". SPHEROID["GRS 1980",6378137,298.257222101, AUTHORITY["EPSG","7019"]], TOWGS84[0,0,0,0,0,0,0]. AUTHORITY["EPSG","6619"]], PRIMEM["Greenwich",0, AUTHORITY["EPSG","8901"]], UNIT["degree",0.0174532925199433, AUTHORITY["EPSG", "9122"]], AUTHORITY["EPSG","4619"]], PROJECTION["Transverse\_Mercator"], PARAMETER["latitude\_of\_origin",0], PARAMETER["central\_meridian",15.75], PARAMETER["scale\_factor",1], PARAMETER["false\_easting",150000], PARAMETER["false\_northing",0], UNIT["metre",1, AUTHORITY["EPSG","9001"]], AUTHORITY["EPSG","3013"]]

# 

# Once Upon a Time ..

- QGIS Georeferencer
  - Create ground control points by clicking on the map and adding the coordinates
  - Minimum of 3 for scale, rotate, translate
  - Ideally more

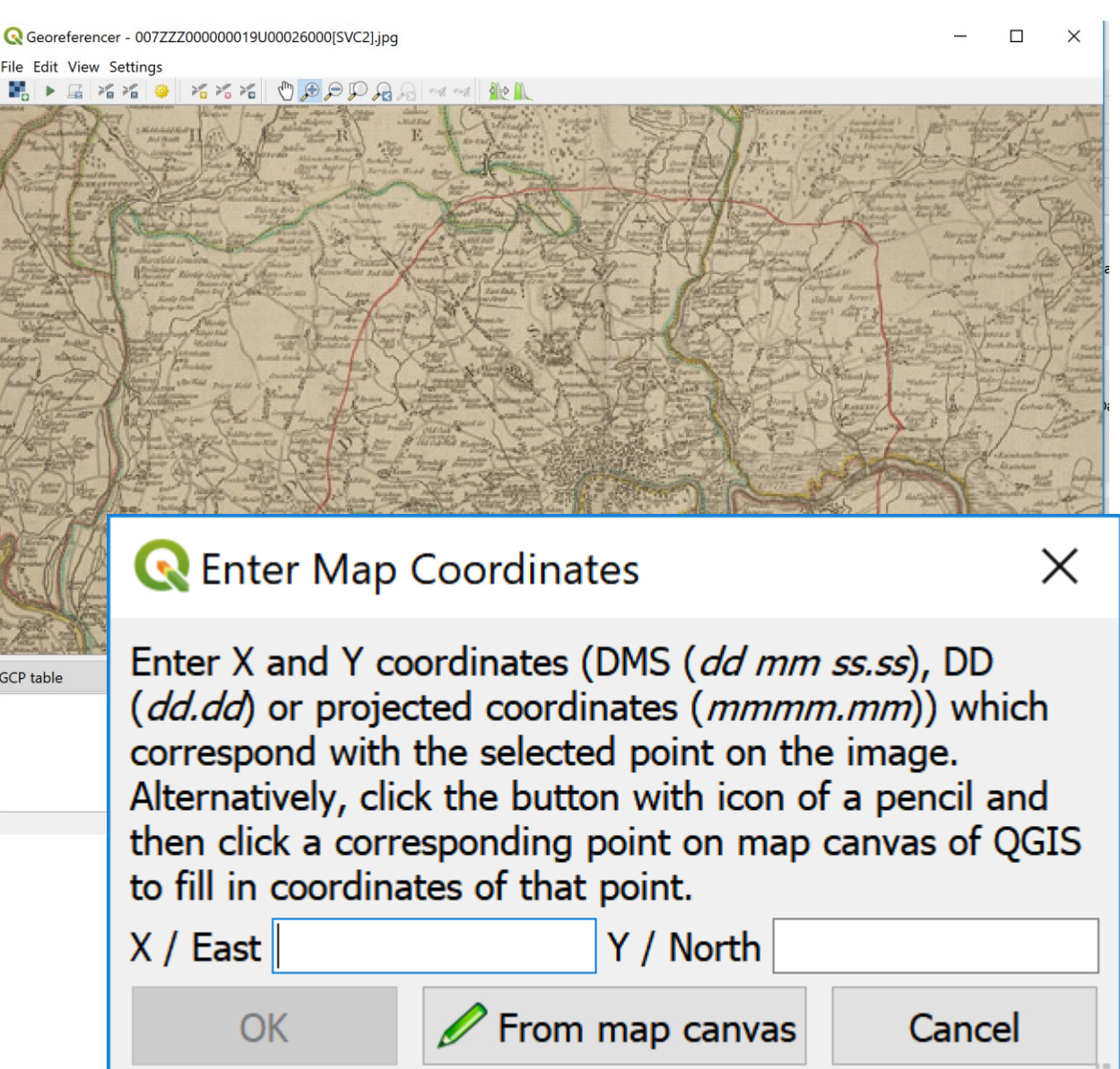

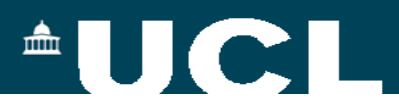

# In BIM – Myran Data IFC to Shapefile

- No need to scale the drawing is already vector
  - However, might need to change the units
- Need to translate (move the image to the correct location)
- Many need to rotate (if the local coordinate system is not orientated north)

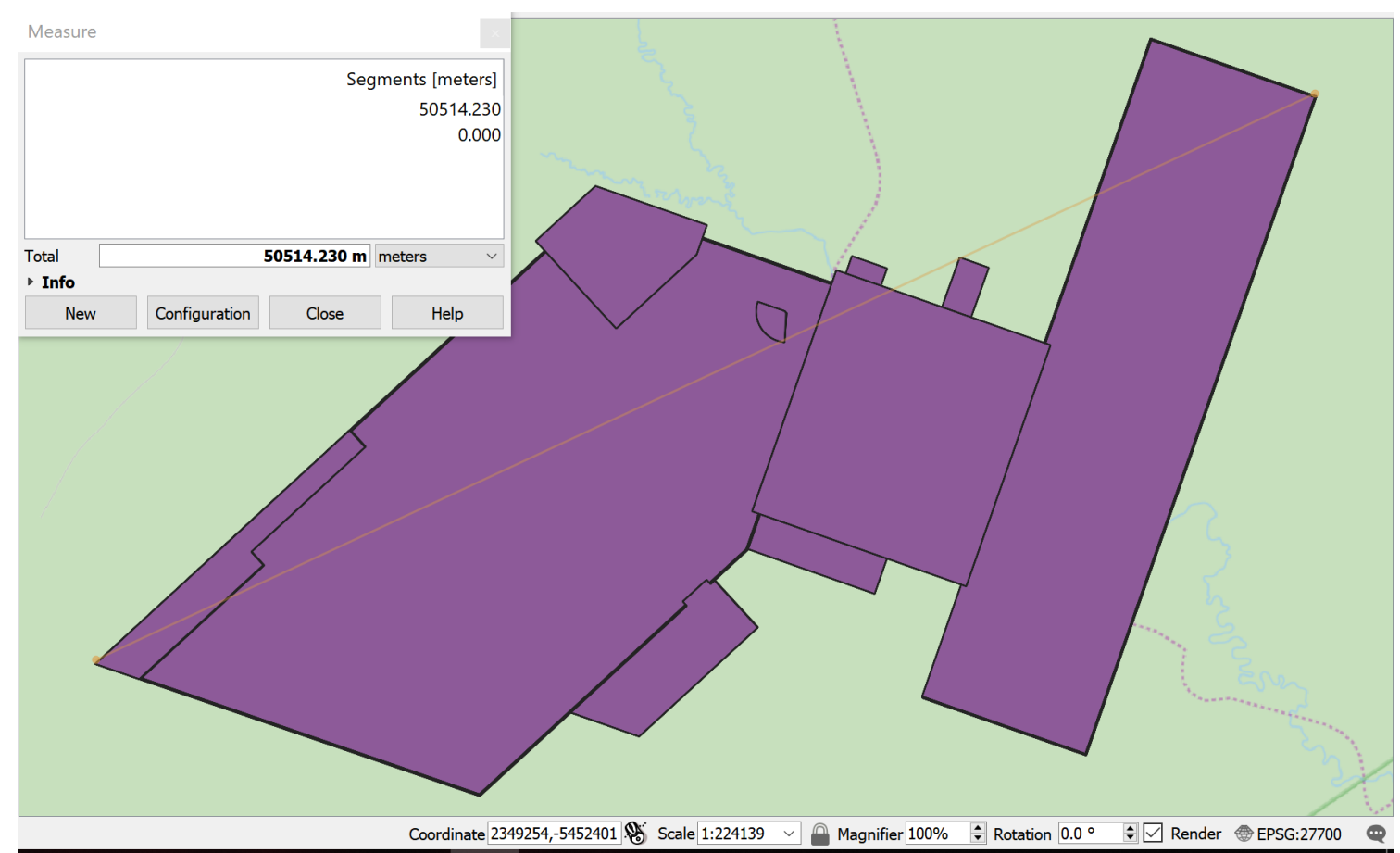

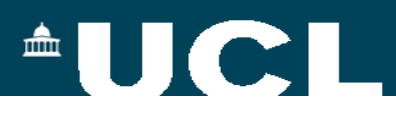

# **Myran Dataset**

- Revit offers the options to
  - Change the units on the drawing from mm to m if necessary (scale)
  - Move the BIM geometry to the correct location (translate)
  - Rotate the BIM geometry
- FILE > OPEN > IFC and then saved the IFC as an RVT file

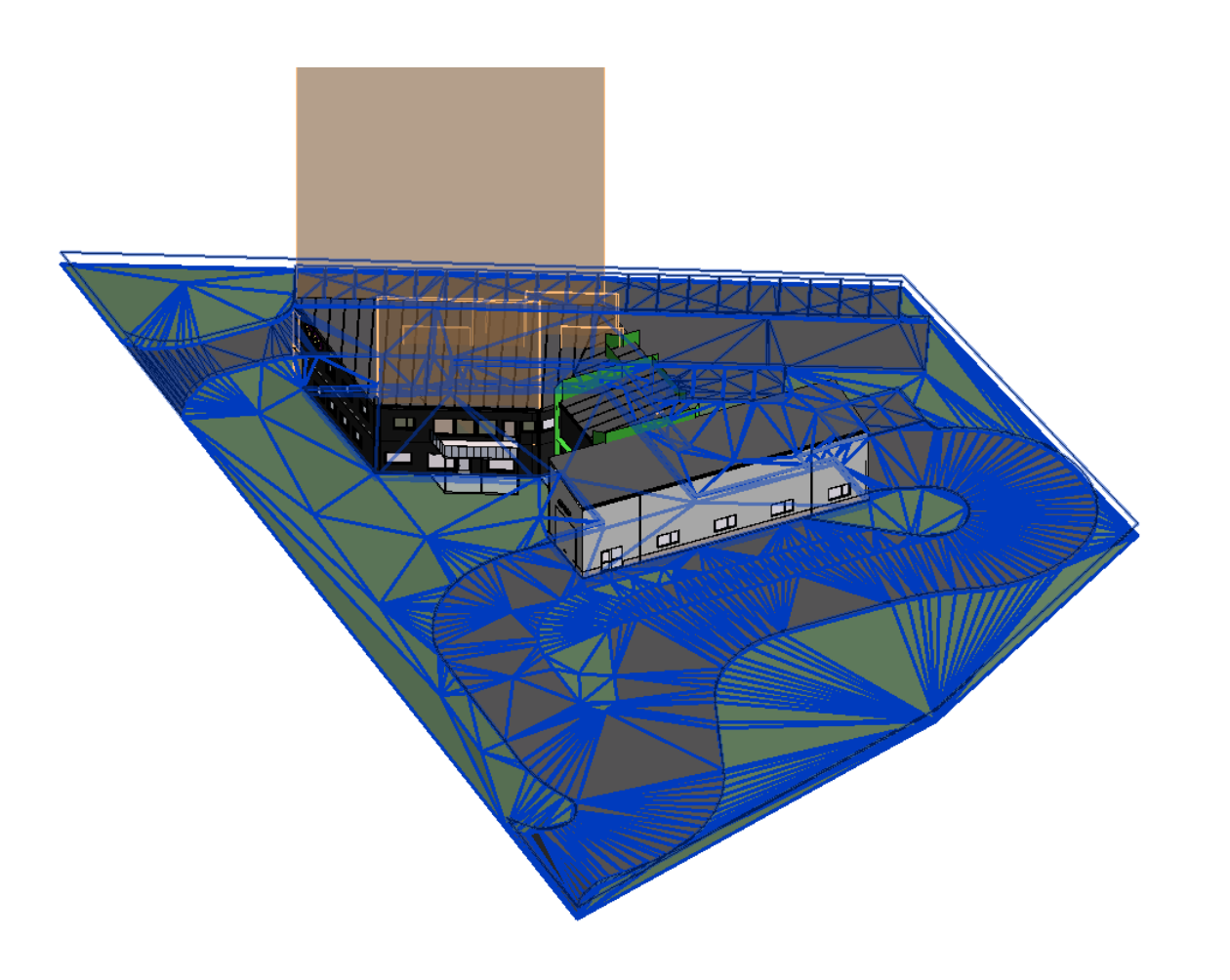

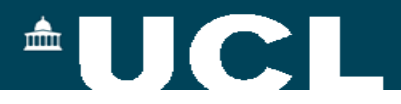

#### Import the Myran Dataset IFC into Revit

| Autodesk Re   | evit 2020                                      |
|---------------|------------------------------------------------|
| Error - cann  | not be ignored 8 Errors, 0 Warnings            |
| Can't keep    | o elements joined.                             |
|               | Autodesk Revit 2020                            |
|               | Error - cannot be ignored 6 Errors, 0 Warnings |
| <             | Can't make cut-out.                            |
| Resolve FIrst |                                                |
| Un            | $\leq$ 1 of 6 $\geq$ Show More Info Expand >>  |
|               | Resolve First Error:                           |
|               | Delete Element(s) OK Cancel                    |

#### 

# **Change the Project Units**

 Manage > Settings > Project Units

| <u>D</u> iscipline:             | Common                 |           |                  |
|---------------------------------|------------------------|-----------|------------------|
| Uni                             | ts                     | Forma     | at               |
| Length                          |                        | 1235 m    | ım               |
| Area                            |                        | 1234.568  | 3 m <sup>2</sup> |
| Volume                          |                        | 1234.568  | 3 m <sup>3</sup> |
| Angle                           |                        | 12.35     | o                |
| Slope                           |                        | 12.35     | o                |
| Currency                        |                        | 1234.5    | 57               |
| Mass Density                    |                        | 1234.57 k | g/m³             |
| Time                            |                        | 1234.6    | i s              |
| Speed                           |                        | 1234.6 k  | m/h              |
|                                 |                        |           |                  |
| Decimal symbo<br>123,456,789.00 | l/digit grouping:<br>~ |           |                  |

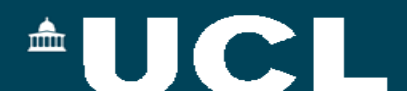

# **Options for Location Definition**

- Manage > Project Location
- Location
- Coordinates
- Position

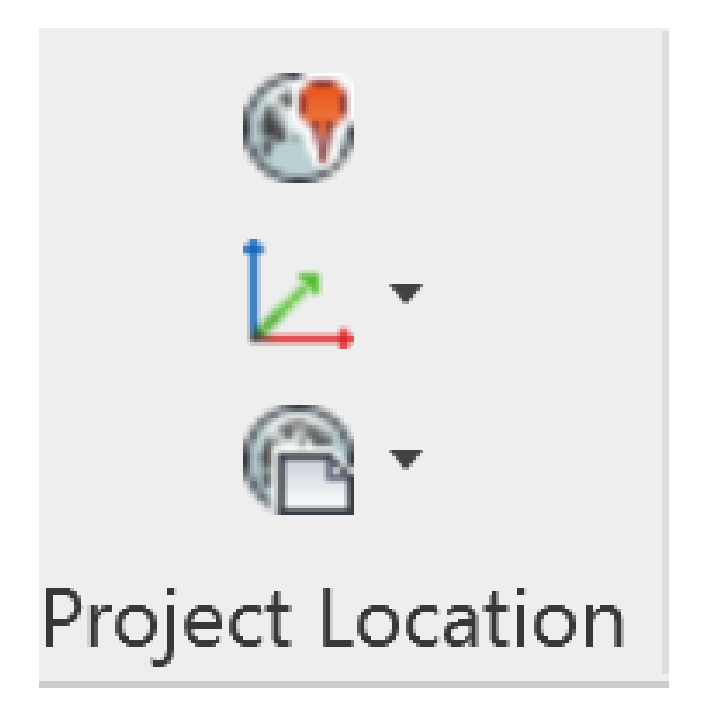

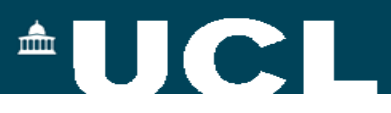

## **Option 1- Location**

- MANAGE > LOCATION
- Address search e.g. using street name, postcode etc
- Result will depend on the geocoder

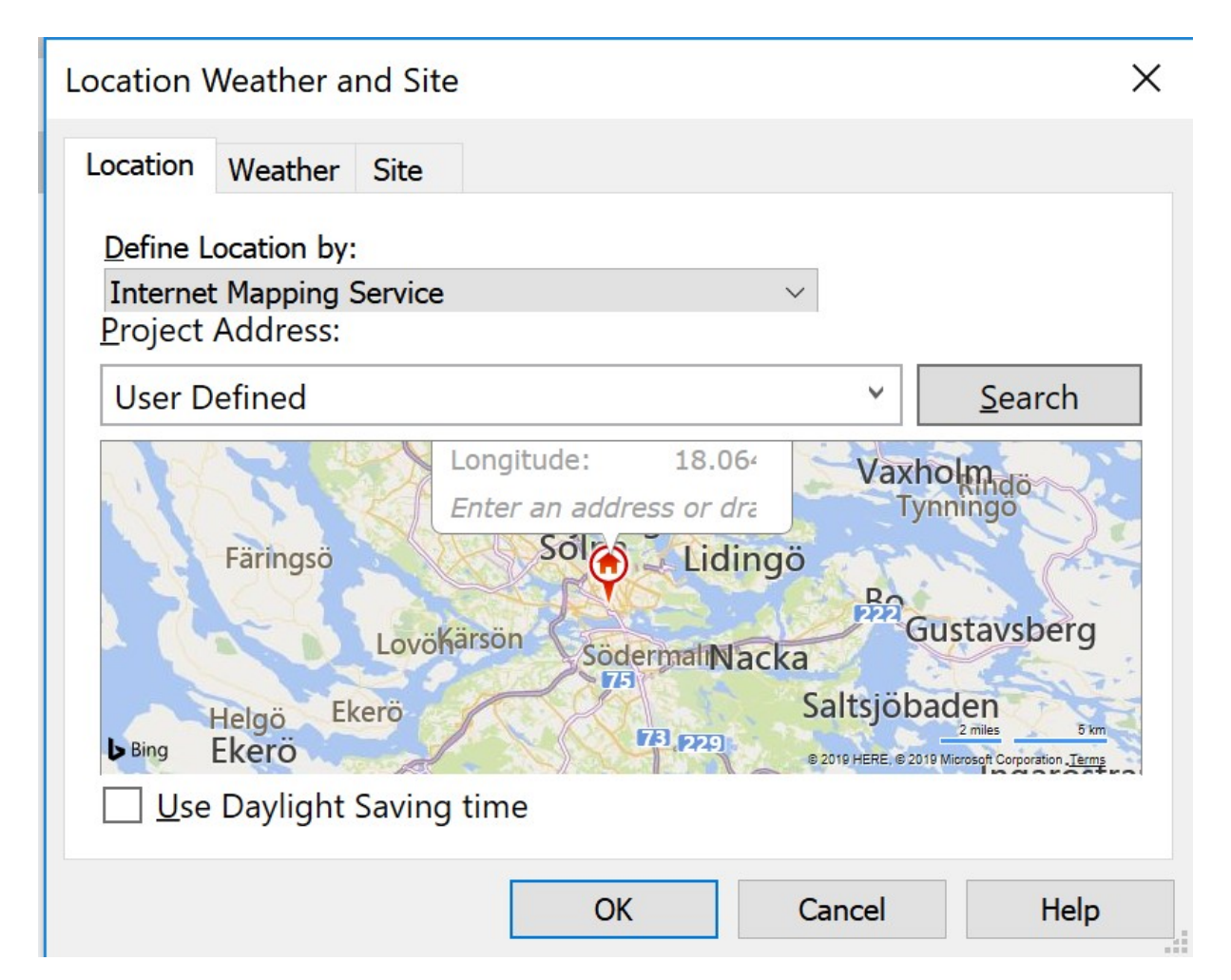

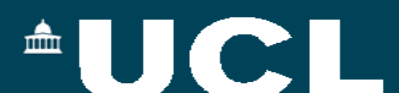

# **Option 1 - Location**

• Be careful about templates!

| Location Weather and Site                                                                                                    | ×                                |
|----------------------------------------------------------------------------------------------------|----------------------------------|
| Location Weather Site                                                                                                    |                                  |
| Define Location by:<br>Internet Mapping Service ~<br>Project Address:                                                                                                    |                                  |
| Madrid, España Ý <u>S</u> earch                                                                                                    |                                  |
| Longitude: -3.683<br>Enter an address or dra<br>Majagamonica<br>Pozuelo deci arcón Tosrejón de Avdiazbilla<br>Boadilla del Monte<br>Alcorcón Velilla de<br>San Antonio<br>Vaciamadrid<br>San Antonio<br>Vaciamadrid<br>San Antonio<br>Vaciamadrid<br>San Antonio<br>Vaciamadrid<br>San Antonio<br>Vaciamadrid<br>San Antonio<br>Vaciamadrid<br>San Antonio<br>Vaciamadrid<br>San Antonio<br>Vaciamadrid<br>San Antonio<br>Vaciamadrid<br>San Antonio<br>Vaciamadrid<br>San Antonio<br>Vaciamadrid<br>San Antonio<br>San Antonio<br>San A | Printed and a long of the second |
| OK Cancel Help                                                                                                    |                                  |

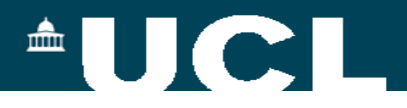

## **Option 2 – Coordinates**

- Acquire coordinates get the coordinates from a linked project
- Publish coordinates share the coordinates of the current model with another project
- Specify coordinates at a point georeferenced the model (see next slides)
- Report shared coordinates click somewhere on the model and see the coordinates

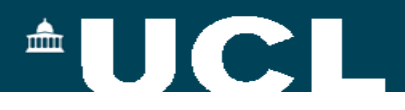

# **Specify Coordinates at a Point**

- The project base point defines the origin (0,0,0) of the project coordinate system. Use the project base point as a reference point for measurements across the site.
- The survey point identifies a real-world location near the model, such as a corner of the project site or the intersection of 2 property lines
- View > Graphics > Visibility Graphics > Site > Project Base Point
- View > Graphics > Visibility Graphics > Site > Survey Point

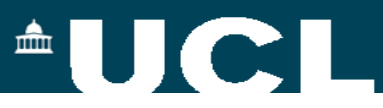

# **Specify Coordinates at a Point**

- Option 1 use the pre-defined project base point with properly surveyed coordinates
  - View > visibility graphics > site > project base point
- Option 2 take the coordinates from a GIS map and find a matching point in the BIM

| /isibility/Graphic           | Overrides for Floor Pl                                | an: VÅN 1     |                      |                 |                                                  |                  |                |                   | ×     |
|------------------------------|-------------------------------------------------------|---------------|----------------------|-----------------|--------------------------------------------------|------------------|----------------|-------------------|-------|
| Model Categories             | Annotation Categories                                 | Analytical Mo | del Categories       | Imported Catego | ories Filters                                    |                  |                |                   |       |
| Show model                   | categories in this view                               |               |                      |                 |                                                  | If a category is | s unchecked, i | t will not be vis | ible. |
| Eilter list:                 | <multiple> ~</multiple>                               |               |                      |                 |                                                  |                  |                |                   |       |
|                              |                                                       | Pro           | jection/Surfac       | e               | C                                                | ut               |                |                   | ^     |
| Vis                          | ibility                                               | Lines         | Patterns             | Transparency    | ency Lines Patterns                              |                  | Halftone       | Detail Level      |       |
| 🕢 🗹 Shaft C                  | Openings                                              |               |                      |                 |                                                  |                  |                | By View           |       |
| 🖃 🗹 Site                     |                                                       |               |                      |                 |                                                  |                  |                | By View           |       |
| Bin                          | S                                                     |               |                      |                 |                                                  |                  |                | ,                 |       |
| Bin                          | s - Domestic                                          |               |                      |                 |                                                  |                  |                |                   |       |
| Bou                          | undarv                                                |               |                      |                 |                                                  |                  |                |                   |       |
| Dra                          | ainage RWP                                            |               |                      |                 |                                                  |                  |                |                   |       |
| Dra                          | ainage SVP                                            |               |                      |                 |                                                  |                  |                |                   |       |
| Hid                          | lden Lines                                            |               |                      |                 |                                                  |                  |                |                   |       |
| 🗹 🗹 Lan                      | ndscape                                               |               |                      |                 |                                                  |                  |                |                   |       |
| Pac                          | ls                                                    |               |                      |                 |                                                  |                  |                |                   |       |
| Pro                          | viect Base Point                                      |               |                      |                 |                                                  |                  |                |                   |       |
| Pro                          | perty Lines                                           |               |                      |                 |                                                  |                  |                | 1                 |       |
| Stri                         | ipe                                                   |               |                      |                 |                                                  |                  |                |                   |       |
| Sur                          | vev Point                                             |               |                      |                 |                                                  |                  |                |                   |       |
| 🗹 Util                       | lities                                                |               |                      |                 |                                                  |                  |                |                   |       |
| Spaces                       |                                                       |               |                      |                 |                                                  |                  |                | By View           | ~     |
| All                          | None                                                  | Invert        | Е <u>х</u> ра        | nd All          | erride Host Layers<br>] Cut Line St <u>y</u> les | 5                |                | <u>E</u> dit      |       |
| Categories t<br>according to | that are not overridden a<br>o Object Style settings. | re drawn      | <u>O</u> bject Style | es              |                                                  |                  |                |                   |       |
|                              |                                                       |               |                      |                 | ОК                                               | Cancel           | Apply          | Hel               | þ     |

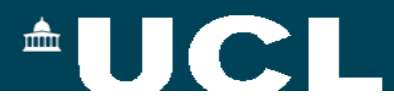

#### Original georeferencing details (for Task 1)

Coordinate reference system: none

Coordinates of the reference point (blue in Figure 1):

**E:** 152677.777 m

N: 6555555.555 m

**H:** 148.2 m

Rotation to the true North of the reference direction (blue in Figure 2): 32.3°.

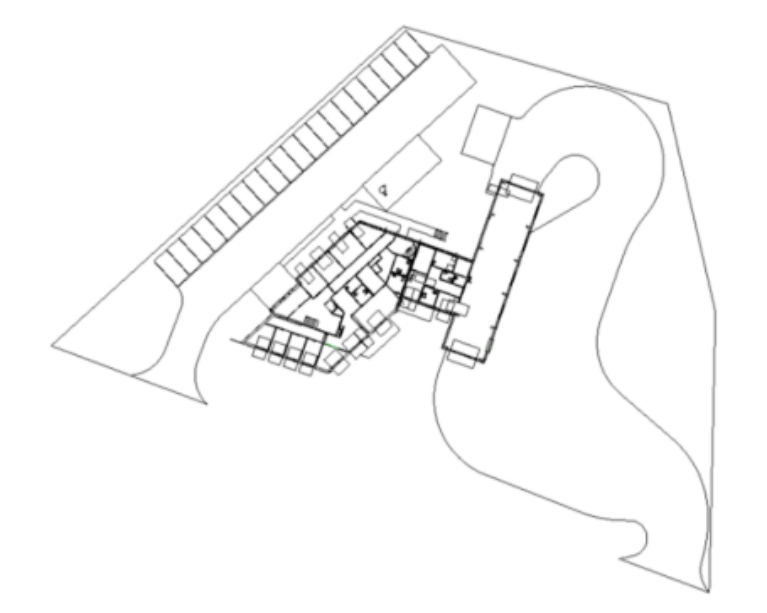

#### Georeferencing parameters (for Task 2)

Coordinate reference system: EPSG::3013 SWEREF 99 15 45, RH2000

Coordinates of the reference point (blue in Figure 1):

**E:** 145312.8320 m

N: 6721748.645 m

**H:** 340.5 m

Rotation to the true North of the reference direction (blue in Figure 2): 48°.

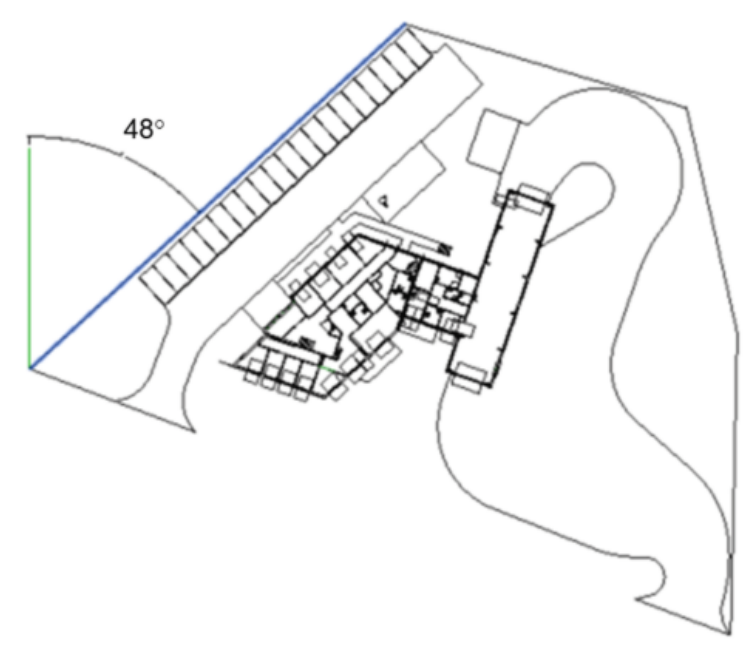

Q

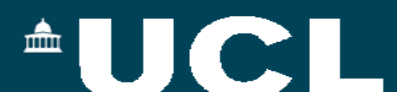

Х

### **Specify Coordinates at a Point**

| Specify Shared Coordina                                                                 | ates >                                                                                   | < | Specify Shared Coordinat                                                                        | es                                                                                 |
|-----------------------------------------------------------------------------------------|------------------------------------------------------------------------------------------|---|-------------------------------------------------------------------------------------------------|------------------------------------------------------------------------------------|
| Relocate this project in Sh<br>known values at the point<br>will move relative to globa | ared Coordinates by specifying<br>you selected. Current project<br>Ily positioned links. |   | Relocate this project in Shar<br>known values at the point yo<br>will move relative to globally | red Coordinates by specifying<br>ou selected. Current project<br>positioned links. |
| New Coordinates                                                                         |                                                                                          |   | New Coordinates                                                                                 |                                                                                    |
| North/South                                                                             | 0.0000 m                                                                                 |   | North/South:                                                                                    | 6555555.5550 m                                                                     |
| East/West                                                                               | : 0.0000 m                                                                               |   | East/West:                                                                                      | 152677.7770 m                                                                      |
| Elevation                                                                               | : 148.2000 m                                                                             |   | Elevation:                                                                                      | 148.2000 m                                                                         |
| Angle from Project North<br>0° 00' 00"                                                  | to True North<br>East ~                                                                  |   | Angle from Project North to<br>32° 18' 00"                                                      | East V                                                                             |
|                                                                                         | OK Cancel                                                                                |   |                                                                                                 | OK Cancel                                                                          |

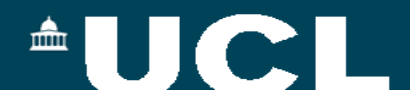

#### **Specify Coordinates at a Point**

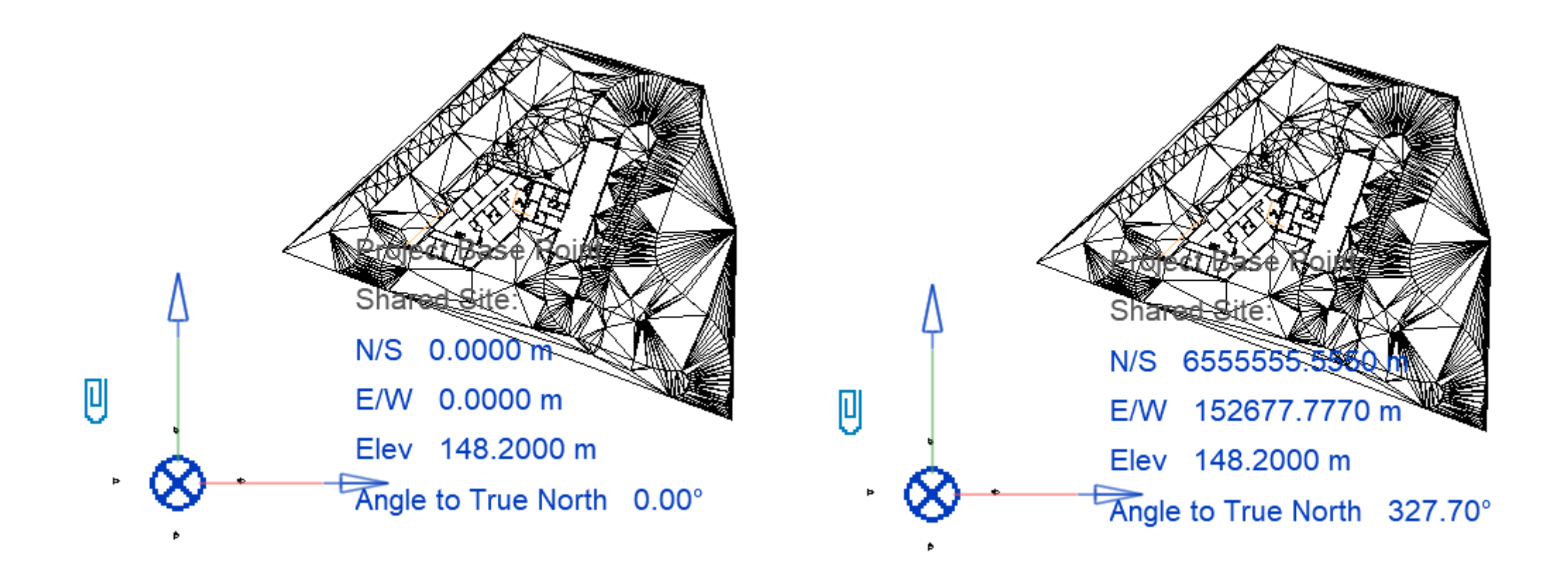

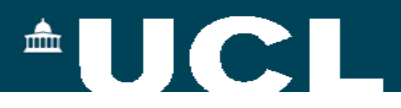

#### **Report Shared Coordinates**

 Check by clicking on Manage > Project Location > Coordinates > Report Shared

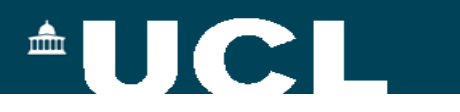

## **Export to IFC**

| <in-session setup=""></in-session>                                                                                                    | General          | Additional Content                          | Property Sets | Level of Det | ail Advanced            |                      |       |
|----------------------------------------------------------------------------------------------------|------------------|---------------------------------------------|---------------|--------------|-------------------------|----------------------|-------|
| <ifc2x3 2.0="" coordination="" setup="" view=""><br/><ifc2x3 coordination="" setup="" view=""></ifc2x3></ifc2x3>                        | IFC ve           | rsion                                       |               | IFC          | 2x3 Coordinatio         | on View 2.0          |       |
| <ifc2x3 2010="" bim="" concept="" design="" gsa="" setup=""><br/><ifc2x3 basic="" fm="" handover="" setup="" view=""></ifc2x3></ifc2x3> | File ty          | De                                          |               | IFC          |                         |                      |       |
| <ifc2x2 coordination="" setup="" view=""><br/><ifc2x2 bca="" check="" e-plan="" setup="" singapore=""></ifc2x2></ifc2x2>                | Phase            | to export                                   |               | Def          | Default phase to export |                      |       |
| <ifc2x3 2.4="" cobie="" deliverable="" design="" setup=""> <ifc4 reference="" setup="" view=""></ifc4></ifc2x3>                         | Space boundaries |                                             |               | Nor          | None                    |                      |       |
| <ifc4 design="" setup="" transfer="" view=""></ifc4>                                                                                    | Projec           | t Origin                                    |               | Cur          | rent shared coc         | ordinates            |       |
|                                                                                                    | 🗌 Spli           | t Walls, Columns, Duo<br>ude Steel Elements | ts by Level   |              |                         |                      |       |
|                                                                                                    |                  |                                             |               |              |                         | File Header Informat | tion  |
| < >>                                                                                                    |                  |                                             |               |              |                         | Project Address.     |       |
| ) [h 💷 💾 🗁 📑                                                                                                    |                  |                                             |               |              |                         | ОК                   | Cance |

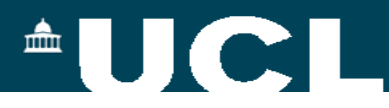

# **FME IFC to Shapefile**

| 🌮 Set Trai                                 | nslation                                                  | Parameters                                                 |                           | ×             |  |  |
|--------------------------------------------|-----------------------------------------------------------|------------------------------------------------------------|---------------------------|---------------|--|--|
| Reader                                     |                                                           |                                                            |                           |               |  |  |
| Format:                                    | Industr                                                   | y Foundation Class                                         | STEP/XML Fi               | les (IFC) 🗸 🗸 |  |  |
| Dataset:                                   | 20\weba                                                   | ndmobile\sweden                                            | -data\Myran_f             | fixed.ifc 🗔 💌 |  |  |
| Parame                                     | ters                                                      | Coord. System:                                             | EPSG:3013                 | ~             |  |  |
| Multiple S<br>Merge<br>Separa<br>Writer    | ource Da<br>source d<br>ate destin                        | ataset Options<br>datasets to one de<br>nation for each so | stination<br>urce dataset |               |  |  |
| Format:                                    | Esri Sha                                                  | apefile                                                    |                           | $\sim$        |  |  |
| Dataset:                                   | Dataset: eden-data\myran-shapefiles-not-georeferenced 🗔 💌 |                                                            |                           |               |  |  |
| Parameters Coord. System: Same as source ~ |                                                           |                                                            |                           |               |  |  |
| <u>H</u> elp                               |                                                           |                                                            | ОК                        | Cancel        |  |  |

| Industry Foundation Class STEP/XML Files (IFC) Parameters                                                                                                    |                                         |                   |         | × |
|----------------------------------------------------------------------------------------------------|-----------------------------------------|-------------------|---------|---|
| Reader Version                                                                                                    |                                         |                   |         | ^ |
| In FME 2014 a new IFC reader was implemented. The previous reader implementation is no<br>compatibility, the previous IFC reader implementation may be used by changing this param | w deprecated, and no longer ma<br>eter. | aintained. For ba | ckwards |   |
| Use Deprecated Reader:                                                                                                    | No                                      |                   | $\sim$  |   |
| ✓ Reader Parameters                                                                                                    |                                         |                   |         |   |
| IFC Version:                                                                                                    | <auto detect=""></auto>                 |                   | ~       |   |
| Data Model:                                                                                                    | Relational                              |                   | ~       |   |
| Read all Geometric Representations:                                                                                                    | Yes                                     |                   | ~       |   |
| Representations to Read:                                                                                                    | No items selected.                      |                   |         |   |
| Additional Representations to Read:                                                                                                    |                                         |                   |         |   |
| Property/Quantity Set Parameters                                                                                                    |                                         |                   |         |   |
| Create Property/Quantity Set Definition Features                                                                                                    | : Yes                                   |                   | $\sim$  |   |
| Read Property/Quantity Sets As                                                                                                    | : Geometries                            |                   | $\sim$  |   |
|                                                                                                    |                                         |                   |         |   |
| Type Object Parameters                                                                                                    |                                         |                   |         |   |
| Read Type Objects As                                                                                                    | : Single IfcTypeObject Feature          | Туре              | ~       |   |
| Merge Property/Quantity Sets of Type Objects into Property/Quantity Sets of Real Objects                                                                                           | : Yes                                   |                   | $\sim$  |   |
| Depresented Pander Parameters                                                                                                    |                                         |                   |         |   |
| Geometry                                                                                                    |                                         |                   |         |   |
| ,<br>Read IfrSpace Geometries:                                                                                                    | No                                      |                   | ~       |   |
| Subtract Opening Geometries:                                                                                                    | Yes                                     |                   | ~       |   |
| Add Projecting Geometries:                                                                                                    | Yes                                     |                   | ~       |   |
| Evaluate CSG Solids:                                                                                                    | No                                      |                   | ~       |   |
| Simplify Extrusion Base Faces:                                                                                                    | No                                      |                   | ~       |   |
|                                                                                                    |                                         |                   |         |   |
| Encoding                                                                                                    |                                         |                   |         |   |
| String Encoding:                                                                                                    |                                         |                   | ~       | 1 |
| Help                                                                                                    |                                         | OK                | Cancel  |   |

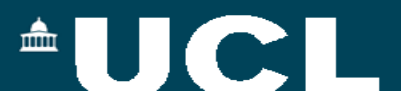

#### Myran – Georeferenced and Correctly Scaled

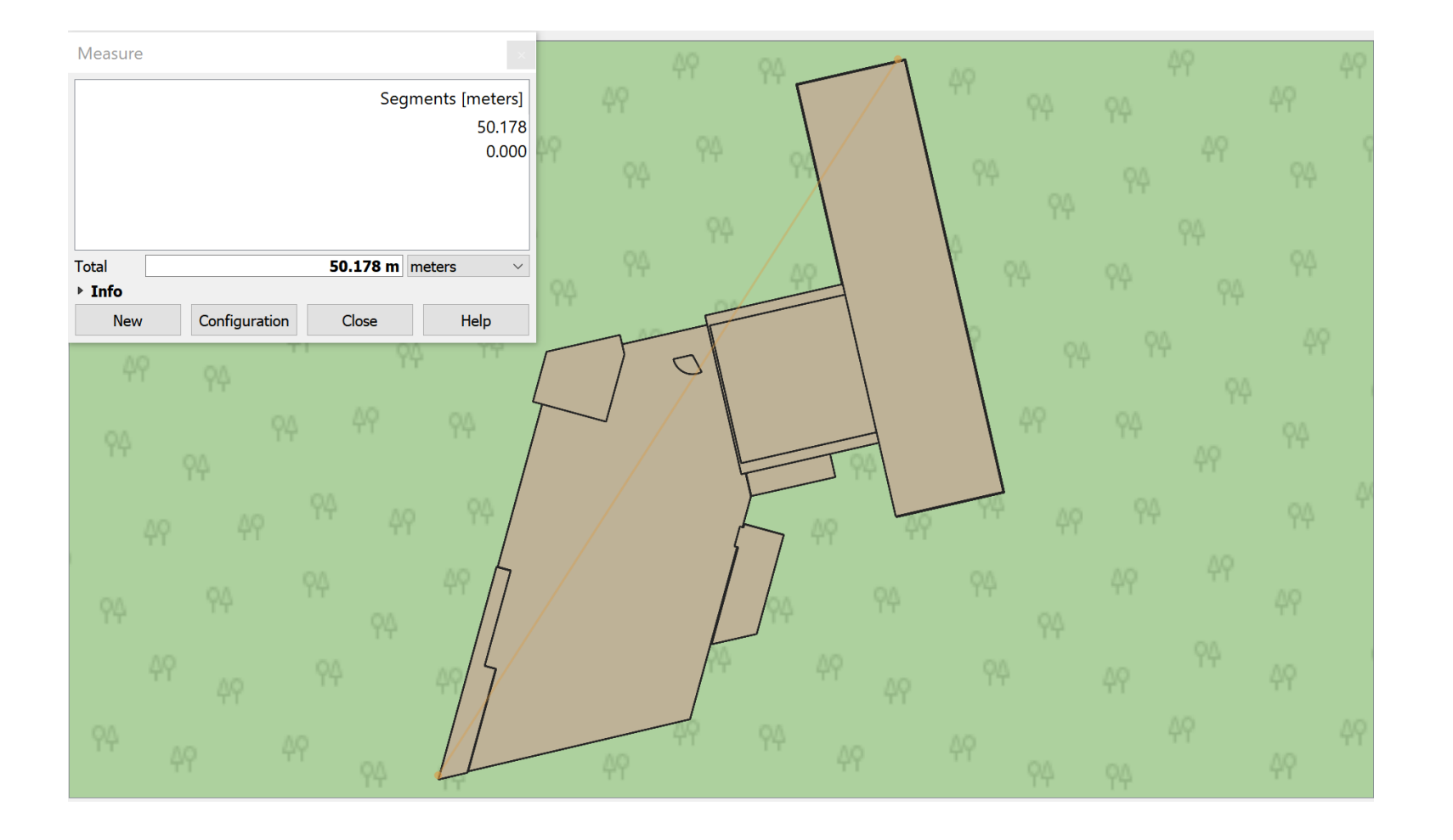

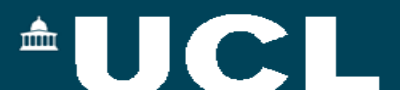

#### Myran – Georeferenced and Correctly Scaled

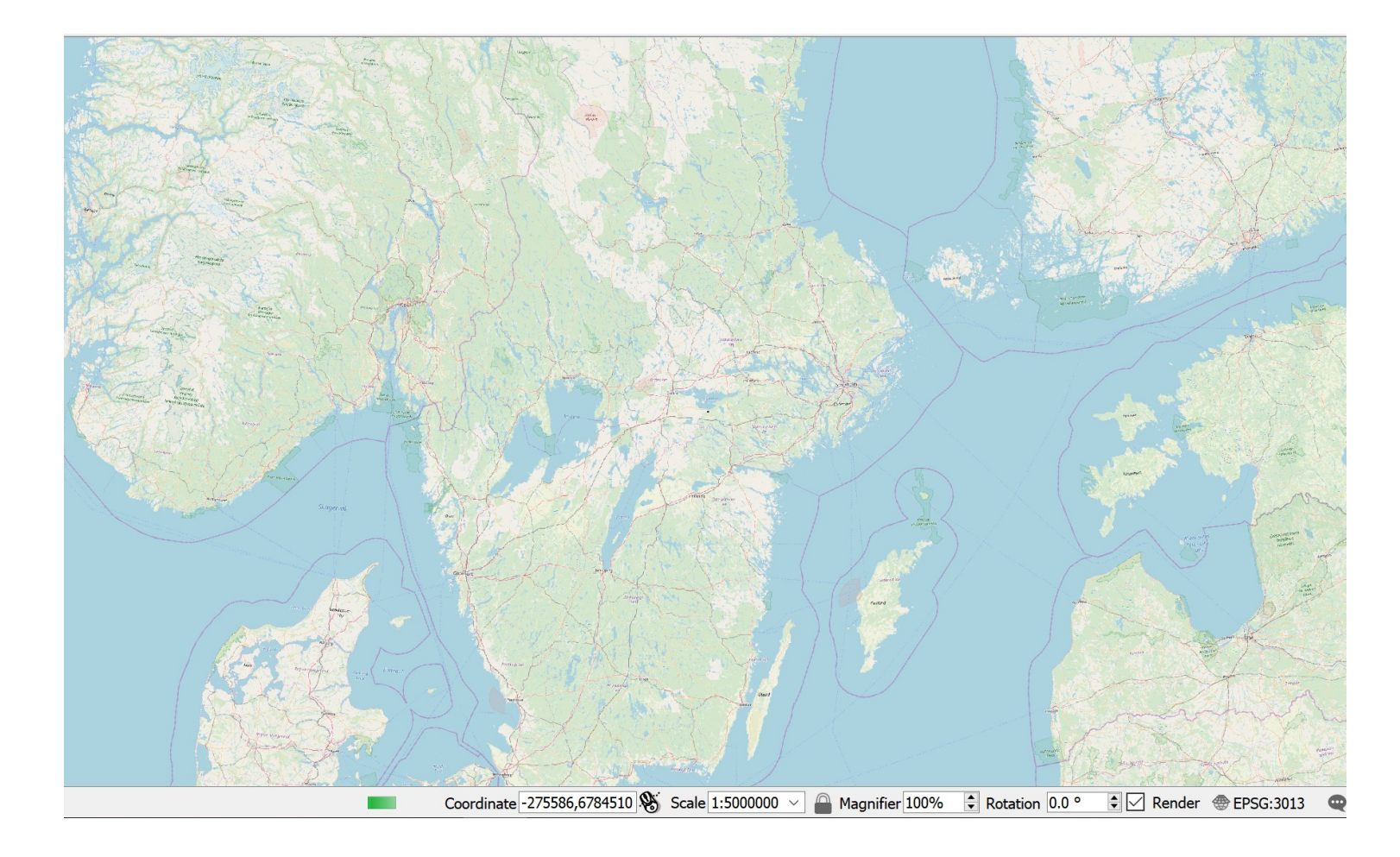

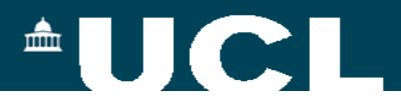

#### IFC – Not Georeferenced versus Georferenced

#### #588608= IFCCARTESIANPOINT((0.,0.,0.));

#588610=

IFCAXIS2PLACEMENT3D(#588608,\$,\$); #588611=

IFCLOCALPLACEMENT(\$,#588610); #588612=

IFCSITE('1DGwFa8Z17QBmPE\_Rf9B2I', #41,'Surface:3759715',\$,",#588611,#588 606,\$,.ELEMENT.,(59,19,55,199999),(18, 3,53,999999),148200.,\$,\$); #4016781= IFCCARTESIANPOINT((33.8693163757324,41.0 554707641601,-1.2000000915529)); #4016783= IFCAXIS2PLACEMENT3D(#4016781,\$,\$); #4016784= IFCLOCALPLACEMENT(#124,#4016783); #4016785= IFCSITE('1DGwFa8Z17QBmPE Rf9B2I',#41,'Surf ace:3759715:3759715 : Surface:3759715:328157',\$,'Surface:3759715:375 9715 : Surface:3759715',#4016784,#4016779,\$,\$,\$,\$,\$,\$ ,\$);

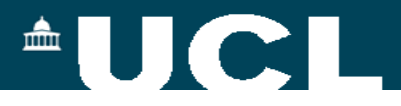

### **Georeferencing in Revit**

- NB you don't need to do the scale/rotate/translate in Revit
- See here for some alternative approaches:
  - <u>https://3d.bk.tudelft.nl/pdfs/18\_georeferencing.pdf</u>

About the Geo-referencing of BIM models

Abdoulaye Diakité

<u>https://pro.arcgis.com/en/pro-app/help/data/revit/adding-revit-data-to-arcgis-pro.htm</u> (Esri alternative)